The Pen Tool in Adobe Illustrator is one of the most powerful tools for creating precise vector paths. Here's a step-by-step guide on how to use the Pen Tool to trace images effectively.

# **Getting Started**

- 1. Open Illustrator and Import Your Image:
  - Launch Adobe Illustrator.
  - Go to File > Place to import the image you want to trace.
  - Lock the image layer by selecting it in the **Layers** panel and clicking the lock icon to prevent accidental adjustments.
  - Create a new layer above it for your vector tracing.

### 2. Select the Pen Tool:

- In the **Toolbar**, select the Pen Tool (shortcut: **P**).
- Familiarize yourself with its different cursor states:
  - **Pen icon:** Ready to create a new anchor point.
  - Pen with minus (-) sign: Remove anchor points.
  - Pen with plus (+) sign: Add anchor points.

## Tracing with the Pen Tool

#### 1. Create Anchor Points:

- Click on your new layer to start tracing.
- Click once to create a straight line anchor point.
- Click and drag to create a curved anchor point.

### 2. Adjust Anchor Points and Handles:

- After placing an anchor point, hold and drag to adjust the curve handles.
- Use the **Direct Selection Tool** (shortcut: **A**) to move anchor points or handles for more precise adjustments.

### 3. Switch Between Straight and Curved Lines:

- To switch from a curve to a straight line, click once on the last anchor point to reset the curve handle.
- To continue a curved path, click and drag when placing the next anchor point.

### 4. Closing Paths:

• To close a path, click on the first anchor point. The Pen Tool will display a small circle next to the cursor to indicate closure.

## **Best Practices for Tracing**

#### 1. Use Fewer Anchor Points:

The fewer anchor points you use, the smoother your path will be. Aim to place anchor points only at key points of curvature.

#### 2. Zoom In for Precision:

- Use **Ctrl +** (Windows) or **Cmd +** (Mac) to zoom in on your image for detailed work.
- 3. Use Guides and Grids:

• Turn on guides or grids from the **View** menu to help align your paths.

## 4. Modify Paths as Needed:

• After completing your path, you can refine it by adjusting anchor points and curve handles with the Direct Selection Tool.

## **Shortcuts for Efficient Tracing**

- P: Select the Pen Tool.
- A: Direct Selection Tool to adjust anchor points.
- Ctrl/Cmd + Z: Undo your last action.
- **Spacebar**: Temporarily switch to the Hand Tool to pan around your canvas.

## **Final Touches**

- 1. Change Stroke and Fill Colors:
  - Once your vector path is complete, you can change the stroke and fill colors from the **Properties** panel.
- 2. Save Your Work:
  - Go to File > Save As to save your traced vector image as an Illustrator (.ai) file.
  - Export your vector image as needed (e.g., **File > Export > Export As**).

## Part 2: Filling the Shape Using the Paint Bucket Tool

The **Live Paint Bucket Tool** allows you to fill shapes and paths with colors, patterns, or gradients.

### Steps to Use the Paint Bucket Tool:

- 1. Select the Completed Path:
  - After tracing your shape, select the entire path using the **Selection Tool (V)**.
- 2. Activate the Live Paint Bucket Tool:
  - Press **K** on your keyboard or select the **Live Paint Bucket Tool** from the toolbar.
- 3. Convert Path to Live Paint Group:
  - With the shape selected, click once with the **Live Paint Bucket Tool** to convert it into a **Live Paint Group**.
- 4. Choose a Fill Color:
  - $\circ$  Click on the Color Picker or Swatches Panel to select a fill color.
  - $\circ$  Use the  $arrow\ keys$  to toggle between colors in the Swatches Panel.
- 5. Fill the Shapes:
  - $\circ$  Hover over the areas you want to fill. The area will highlight with a red outline.
  - Click to apply the color.
- 6. Expand the Live Paint Group (Optional):
  - If needed, go to **Object**  $\rightarrow$  **Live Paint**  $\rightarrow$  **Expand** to convert the Live Paint Group back to editable paths.